# CMXを使用したDNA空間の事前設定例

## 内容

| <u>概要</u>          |
|--------------------|
| <u>前提条件</u>        |
| <u>要件</u>          |
| <u>使用するコンポーネント</u> |
| <u>設定</u>          |
| <u>ネットワーク図</u>     |
| <u>設定</u>          |
| <u>確認</u>          |
| <u>トラブルシュート</u>    |

## 概要

このドキュメントでは、Cisco Connected Mobile Experience(CMX)On-Premを使用してCisco DNA Spacesを設定する方法について説明します。

## 前提条件

### 要件

次の項目に関する知識があることが推奨されます。

- AireOSワイヤレスコントローラへのコマンドラインインターフェイス(CLI)またはグラフィカ ルユーザインターフェイス(GUI)アクセス
- Cisco DNA Spaces
- Cisco CMX

## 使用するコンポーネント

このドキュメントの情報は、次のソフトウェアとハードウェアのバージョンに基づいています。

- ・5520 Wireless LAN Controller(WLC)バージョン8.8.120.0
- Cisco CMX 10.6.1-47

## 設定

ネットワーク図

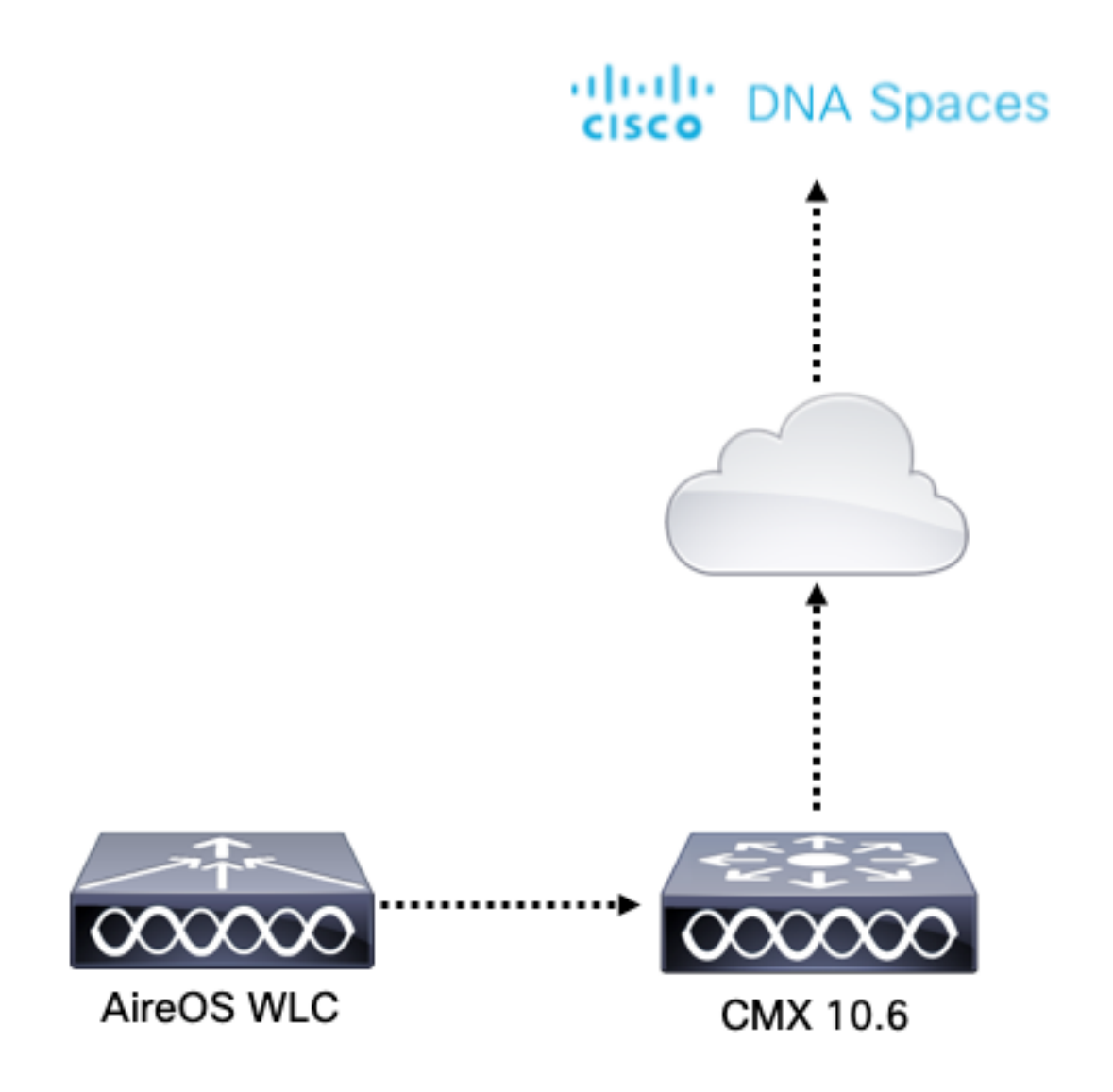

#### 設定

CMXをCisco DNA Spacesに接続するには、CMXがHTTPS経由でCisco DNA Spacesクラウドに 到達できる必要があります。

#### 発信プロキシの設定

この設定は、CMXがプロキシの背後にある場合に必要です。

ステップ1:CMX CLIに接続し、次のコマンドを実行します。

[cmxadmin@CMX-andressi ~]\$ cmxos sysproxy http\_proxy http://<proxy-server-address>:80/ [cmxadmin@CMX-andressi ~]\$ cmxos sysproxy https\_proxy https://<proxy-server-address>:443/ [cmxadmin@CMX-andressi ~]\$ cmxos sysproxy no\_proxy 127.0.0.1,localhost [cmxadmin@CMX-andressi ~]\$ cmxctl stop -a [cmxadmin@CMX-andressi ~]\$ cmxctl agent start [cmxadmin@CMX-andressi ~]\$ cmxctl start

#### Cisco DNAでのトークンの生成 Spaces

ステップ1:DNA空間でトークンを生成します。

Cisco DNAスペースにログインし、[Setup] > [Wireless Setup] > [Add New]に移動します

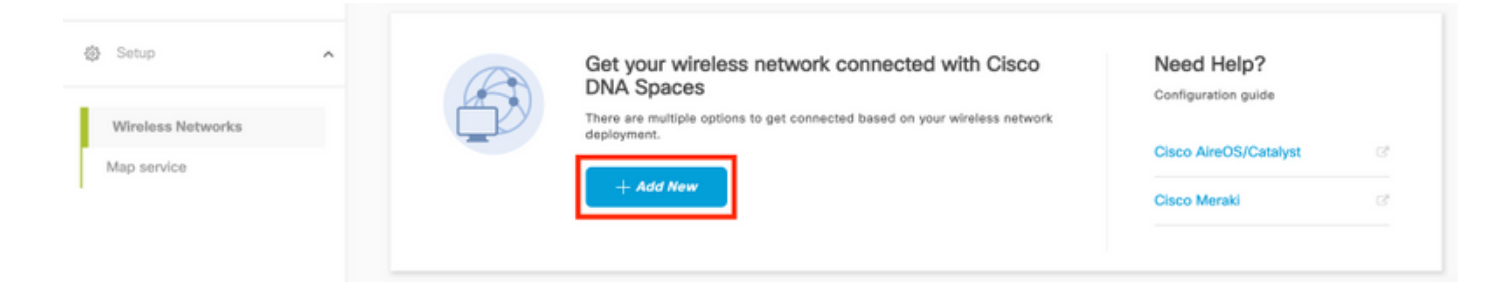

ステップ2:[Cisco AireOS/Catalyst]を選択します。

## What type of wireless network do you have?

Cisco DNA Spaces works with most Cisco wireless networks including Cisco Meraki.

| Cisco AireOS/Catalyst                                                                                                    | Cisco Meraki                                                          |
|----------------------------------------------------------------------------------------------------|-----------------------------------------------------------------------|
| Choose this for Cisco Aironet Access Points with<br>Cisco Wireless LAN Controllers (WLC) or Cisco<br>Connected Mobile Experiences(CMX On-Prem). | Choose this for Cisco Meraki networks with Meraki<br>MR Access Points |
| Select                                                                                                    | Select                                                                |

Need help? Use this planning guide to decide the best suited option based on your network.

### ステップ3:[Via CMX On-Prem]を選択し、CMXのバージョンを選択します。

How do you want to connect to Cisco DNA Spaces?

| Via Spaces Connector                                                                                                    | Connect WLC directly                                                                                                    | Via CMX On-Prem                                                                                                    |
|----------------------------------------------------------------------------------------------------|----------------------------------------------------------------------------------------------------|----------------------------------------------------------------------------------------------------|
| Requires you to install Spaces Connector on a virtual<br>machine in order to connect your WLC to Cisco DNA<br>Spaces cloud.<br>Note: Not compatible with Catalyst 9800 controller | Requires WLC with software version 8.8 MR2 and<br>above or Cisco Catalyst Wireless Controller with<br>software version 16.12.2 and above. Wireless<br>controller needs direct internet connectivity. | Configure your CMX On-Prem dashboard to send<br>location updates to Cisco DNA Spaces, either by<br>configuring the Notification URL in the Cisco CMX<br>dashboard or by manually uploading a JSON file that<br>contains your location hierarchy. |
| Select                                                                                                    | Select                                                                                                    | Select                                                                                                    |

Need help? Use this planning guide to decide the best suited option based on your network

### ステップ4:[Customize Setup]をクリ**ックします**

#### Great!

Based on your inputs, we have customized setup to help you connect your wireless network to Cisco DNA Spaces using CMX On-Prem Tethering

| Prerequisites for CMX On-Prem Tethering    |                 |  |
|--------------------------------------------|-----------------|--|
| 1 You must have WLC version 8.0 and above. |                 |  |
| 2 You must have CMX 10.6 and above.        |                 |  |
|                                            | Customize Setup |  |

#### ステップ5:[Create New Token]をクリックします。

| Upgrade you              | CMX to Version 10.6 or above                                                                                                    |                                                     | Need Help?                            |   |
|--------------------------|----------------------------------------------------------------------------------------------------|-----------------------------------------------------|---------------------------------------|---|
| You must have CMX 10.0   | and above to establish a connection                                                                                                    |                                                     | Access the below links to view detail | d |
| Configure To             | ken in CMX                                                                                                    |                                                     | help.                                 |   |
| You will need a token to | onfigure in CMX dashboard. You need to connect to https:// <yr< td=""><td>your cmx IP&gt; from a browser to configure the token.</td><td>View Configuration Steps</td><td></td></yr<> | your cmx IP> from a browser to configure the token. | View Configuration Steps              |   |
| No                       | MX Tokens Configured yet                                                                                                    | Create New Token<br>View Tokens                     | Frequently Asked Questions            |   |
| Add CMX int              | Location Hierarchy                                                                                                    |                                                     |                                       |   |
| Once CMX connected to    | Cisco DNA Spaces, you can add them into the location hierarch                                                                                                    | tty.                                                | _                                     |   |
| Add CMX int              | Location Hierarchy                                                                                                    |                                                     |                                       |   |

### ステップ6:トークンの名前と説明を入力し、[保存]をクリックします。

ステップ7:新しい[**Customize Setup**]ページで、[Configure Token in CMX]セクションの[**View** Tokens]をクリ**ックします。**最近作成したトークンの上にマウスを置き、キーのアイコンをクリ**ッ クします。** 

| CMX Tethering Tokens           |                          |            |                         | ×                     |
|--------------------------------|--------------------------|------------|-------------------------|-----------------------|
| Cisco CMX                      |                          |            |                         | + Add New CMX         |
| Name                           | Description              | Last Heard | First Heard             | Actions               |
| CMX-Andressi                   | Token for Andressi's CMX |            | Jul 2, 2019, 3:51:05 PM | P / =                 |
| First   Previous 1 Next   Last |                          |            |                         | (1 - 1 of 1): 1 pages |

ステップ8:次の画面に表示されるトークンを表示およびコピーするために、Cisco DNA Spacesのクレデンシャルを入力します。

#### CMXでのトークンの設定

ステップ1:Cisco CMXにログインし、[**Manage**] > [**Cloud Apps]に移動します。**[Enable]をクリック し、トークンを貼り付けて[**Save**]をクリック**します。** 

| cisco 10.6.1.47                                                                  |                                                                                                    | DETECT<br>& LOCATE                                     | ANALYTICS                                            | <del>ç</del><br>Connect           | CC<br>MANAGE   | SYSTEM                                     |                                   |                      |            | f                 | admin +    |
|----------------------------------------------------------------------------------|----------------------------------------------------------------------------------------------------|--------------------------------------------------------|------------------------------------------------------|-----------------------------------|----------------|--------------------------------------------|-----------------------------------|----------------------|------------|-------------------|------------|
|                                                                                  |                                                                                                    |                                                        |                                                      |                                   |                |                                            | Locations                         | Licenses             | Users      | Notifications     | Cloud Apps |
|                                                                                  | pplications                                                                                                    |                                                        |                                                      |                                   |                |                                            |                                   |                      |            |                   |            |
| Description<br>CMX provides the cr<br>using a set of northb<br>An outbound proxy | Iculated location of devices that can be used<br>ound notifications from CMX to the CMX App<br>may be required before connecting to the C | for different typ<br>lication hosted<br>MX application | es of CMX Appl<br>in the cloud.<br>Is - Instructions | ications. These                   | CMX Applicatio | ns are provided as                         | cloud services.                   | These cloud          | services a | re generally co   | nfigured   |
| Name                                                                             | Description                                                                                                    |                                                        |                                                      |                                   |                |                                            |                                   |                      | u          | nks Actions       |            |
| Cisco DNA Spaces                                                                 | Cisco DNA Spaces is Cisco's new locatio<br>as the maps and AP placement as well as                                                        | n platform. Teth<br>the ongoing lo                     | ering to Cisco D<br>cation updates.                  | NA Spaces will<br>The destination | send updates r | elated to the deplo<br>as will be to Cisco | yment including<br>DNA Spaces clo | information :<br>ud. | such Lo    | Enable<br>Map Sta | atus       |

 

 Cisco Operational Insights
 Cisco Operational Insights is a cloud based solution to manage assets within a location. Using various input signals, this solution allows you to operationalize and benefit from better understanding of assets within an environment.
 Login
 Enable

 Cisco Beacon Management
 Cisco Beacon Management is a comprehensive resource for detecting and monitoring Bluetooth Low Energy (BLE) Beacons, as well as managing CCX BLE Devices within your network.
 Login
 Enable

### ロケーション階層のCisco DNAスペースへのCMXの追加

ステップ1:DNA空間で[Setup] > [Wireless Networks]に移動し、[Add CMX:

| 6 | Users<br>Setup    | C Te | Connect via CMX Tethering<br>Thering is an easy way to get your wireless network connected to Cisco DNA Spaces                                                                                                    | ^        |
|---|-------------------|------|----------------------------------------------------------------------------------------------------|----------|
|   | Wireless Networks |      | Upgrade your CMX to Version 10.6 or above       Need Help?         You want have CMX 10.6 and above to establish a connection.       Access the balows the stability of the balow of the stability of the balow of the balow.         Configure Token in CMX       Create New Token       View Tokens         1       tower(a) added       View Tokens         Add CMX into Location Hierarchy       Create New Token       Frequently Asked Questions         O       Carepud(b) imported to balow in listo the location Hierarchy       Exact CMX CMX Memory | cr<br>cr |

ステップ2:CMXをインポートする場所を選択し、[**Next**]をクリック**します。**CMXを初めてインポ ートする場合、デフォルトの場所(Cisco DNA Spacesアカウント名)が表示されることがありま す。

#### Where do you want to import CMX?

Choose a location that you want to import.

| ĒQ | Search Locations |   |  |
|----|------------------|---|--|
| A  | AndresSilva      | ۲ |  |

**注**:Cisco DNA Spacesでは、同じアクセスポイントで2つのCMXノードを追加することはできません。

ステップ3:表示名を設定し、CMXから場所階層に追加するキャンパス、建物、およびフロアを 選択します。次に、[Import]をクリックします。

Add CMX to Location Hierarchy

×

| DISPLAY NAME |                                     |
|--------------|-------------------------------------|
| Display name |                                     |
|              |                                     |
|              | Choose the Sites you want to import |

| Campus       | Building | Floor        |
|--------------|----------|--------------|
|              | All      |              |
| Cisco Mexico | MXC10    | ✓ 14th floor |
|              |          |              |

Cisco DNA Spacesは、選択したサイトに基づいてロケーション階層を整理し、各サイトに関連付けられたAPを含みます。

ステップ4:ロケーションに基づいて、キャンパス/建物/フロアごとにタイムゾーンを設定します 。Cisco DNA Spacesの**[Location Hierarchy]**に移動します。必要なキャンパス、建物、またはフロ アにマウスを合わせ、[Location Info]をクリ**ックします。**値を入力し、[更新]をクリック**します。** 

注:定義されたタイムゾーンは、Cisco DNA空間のルールとレポートに影響します。

### 確認

CMXでアウトバウンドプロキシが設定されていることを確認するには、次のコマンドを実行します。

[cmxadmin@CMX-andressi ~]\$ cmxos sysproxy show

CMXがCisco DNA Spacesと通信していることを確認するには、CMXで[**Manage] > [Cloud Apps]に移動**し、ノースバウンド通知の統計情報を表示します。

| Name                          | Description                                                                                                    | Links | Actions |  |  |
|-------------------------------|----------------------------------------------------------------------------------------------------|-------|---------|--|--|
| Cisco DNA Spaces              | Sisco DNA Spaces is Cisco's new location platform. Tethering to Cisco DNA Spaces will send updates related to the deployment including information such as the maps and AP placement as well as the ongoing location updates. The destination of these updates will be to Cisco DNA Spaces cloud. |       |         |  |  |
| Cisco Operational<br>Insights | Cisco Operational Insights is a cloud based solution to manage assets within a location. Using various input signals, this solution allows you to operationalize and benefit from better understanding of assets within an environment.                                                           | Login | Enable  |  |  |
| Cisco Beacon<br>Management    | Cisco Beacon Management is a comprehensive resource for detecting and monitoring Bluetooth Low Energy (BLE) Beacons, as well as managing CCX<br>BLE Devices within your network.                                                                                                    | Login | Enable  |  |  |
|                               |                                                                                                    |       |         |  |  |
| Notifications                 |                                                                                                    |       |         |  |  |
| Notifications                 |                                                                                                    |       |         |  |  |

|  | Name<br>DNASpaces-<br>all | Notification Receiver                                                    | Total<br>Sent | Acknowledged<br>Count | Unacknowledged<br>Count | Success<br>Percent | Failure<br>Percent | Latency(in<br>ms) | Actions |  |
|--|---------------------------|--------------------------------------------------------------------------|---------------|-----------------------|-------------------------|--------------------|--------------------|-------------------|---------|--|
|  |                           | https://cmx.dnaspaces.io:443/api/v1/cmx/notifications<br>/locationUpdate | 9             | 9                     | 0                       | 100.00%            | 0.00%              | 548               | Reset   |  |
|  |                           |                                                                          |               |                       |                         |                    |                    |                   |         |  |

ロケーション階層がCMX上と同じように設定されていることを確認するには、DNAスペース上の ロケーション階層**に移動**し、CMX名をクリックします。

| Home                 |   | 20 Saarch Locations            | 0 | ī. | * | p. | : |
|----------------------|---|--------------------------------|---|----|---|----|---|
| O Location Hierarchy |   |                                |   |    |   |    |   |
| Monitoring & Support |   | Andressiva                     |   |    | • | •  | • |
| 🚯 Users              |   | gl, Cisco Mexico               |   |    |   | ۲  | ۲ |
| @ Setup              | v |                                |   |    | ۲ | ۲  | ۲ |
|                      |   | <ul> <li>14th floor</li> </ul> | ۲ |    | ۲ | ۲  | ۲ |
|                      |   |                                |   |    |   |    |   |

## トラブルシュート

現在、この設定に関する特定のトラブルシューティング情報はありません。

翻訳について

シスコは世界中のユーザにそれぞれの言語でサポート コンテンツを提供するために、機械と人に よる翻訳を組み合わせて、本ドキュメントを翻訳しています。ただし、最高度の機械翻訳であっ ても、専門家による翻訳のような正確性は確保されません。シスコは、これら翻訳の正確性につ いて法的責任を負いません。原典である英語版(リンクからアクセス可能)もあわせて参照する ことを推奨します。